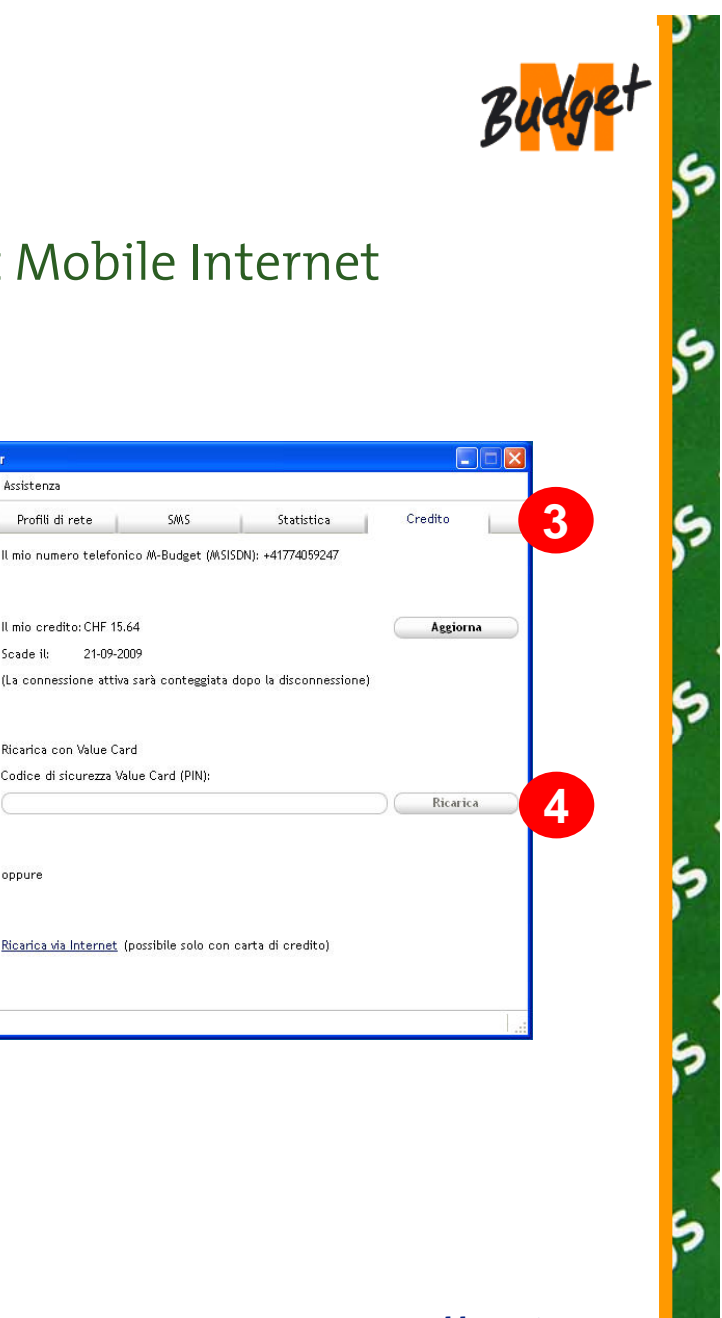

## Value Card (per Windows)

Ricaricate la vostra chiavetta USB M-Budget Mobile Internet mediante Value Card.

> 💷 M-Budget Data Manager File Visualizza Strumenti Assistenza

WLAN ...111 📧 Disponibile: Qualsiasi .

Connetti

eiueno (limiti) 00:06:42

7.0 MB Volume:

1 giorni

onto alla connessione

CHF 15.64

21-09-2009

Ora:

Giorni:

Credito: Scade il:

Disponibile: M-B

Profili di rete

II min credito: CHE 15.64

Ricarica con Value Card

21-09-2009

Codice di sicurezza Value Card (PIN

Scade il:

oppure

Procedura da seguire:

- Introdurre la chiavetta USB nel 1. computer
- 2. Avviare il software M-Budget Data Manager (immettere il codice PIN)
- Selezionare la voce di menu 3. «Credito»
- 4. Inserire il numero di sicurezza della vostra Value Card e cliccare su «Ricarica»

powered by Swisscom

O

## Value Card (per Mac)

Ricaricate la vostra chiavetta USB M-Budget Mobile Internet mediante Value Card.

0

0

Procedura da seguire:

- 1. Introdurre la chiavetta USB nel computer
- 2. Avviare il software M-Budget Data Manager (immettere il codice PIN e collegarsi)
- 3. Cliccare sul pulsante «Impostazioni»
- 4. Selezionare la voce di menu «Prepagato»
- 5. Inserire il numero di sicurezza della vostra Value Card e cliccare su «Ricaricare»

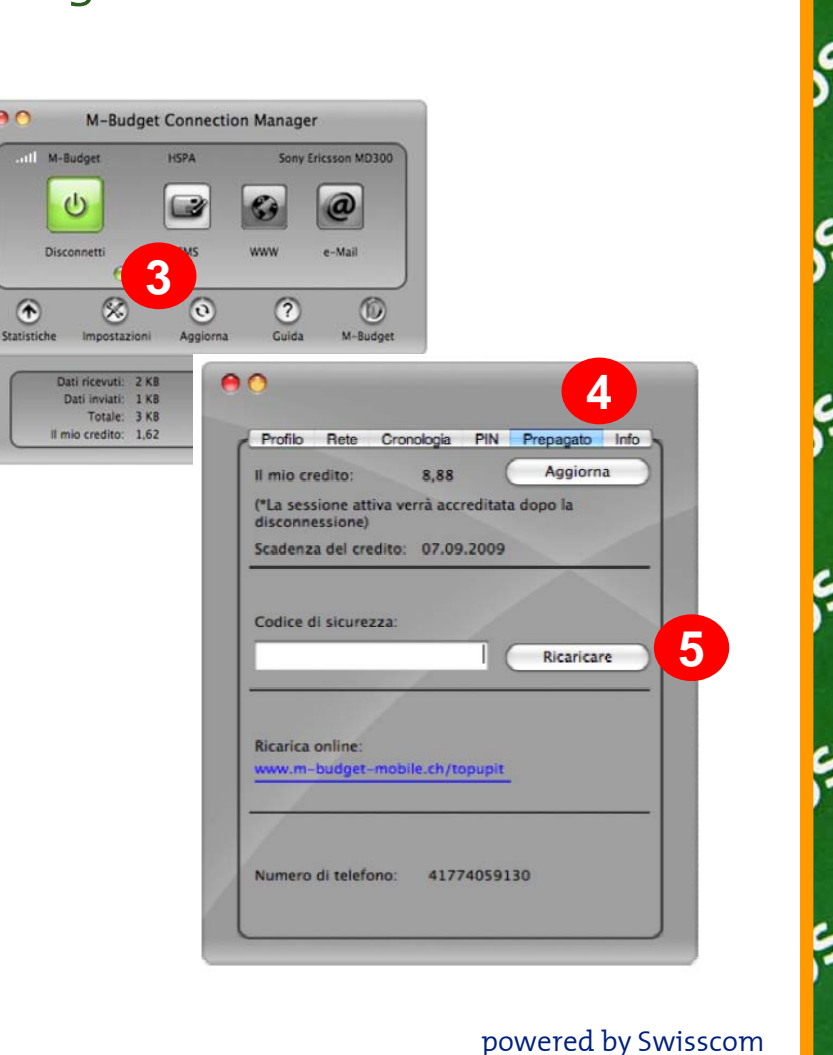

0

07

0